# H3Cアクセスコントローラ

WLAN無線リソース管理(RRM)の設定

Copyright©2020 New H3C Technologies Co.,Ltd.All rights reserved. 本書のいかなる部分も、New H3C Technologies Co.,Ltd.の事前の書面による同意なしには、いかなる形式または手段によっ ても複製または転送することはできません。 New H3C Technologies Co.,Ltd.の商標を除き、本書に記載されている商標は、それぞれの所有者の所有物です。 本ドキュメントの情報は、予告なく変更されることがあります。

| _AN RRMの設定                   |    |
|------------------------------|----|
| 概要                           |    |
| 動的周波数選択                      |    |
| 送信電力制御                       |    |
| スペクトル管理                      |    |
| 設定に関する制限事項とガイドライン            |    |
| WLAN RRM設定タスクリスト             |    |
| DFSの構成                       |    |
| 設定に関する制限事項とガイドライン            |    |
| DFSトリガーパラメータの構成              |    |
| 定期自動DFSの設定                   | 8  |
| スケジュール自動DFSの構成               |    |
| オンデマンドDFSの構成                 | 1′ |
| RRM停止(hold down)グループの設定      | 1′ |
| TPCの設定                       |    |
| 設定に関する制限事項とガイドライン            |    |
| TPCモードの設定                    |    |
| TPCトリガーパラメータの構成              |    |
| 最小送信電力の設定                    |    |
| 定期的な自動TPCの設定                 |    |
| オンデマンドTPCの設定                 |    |
| RRM停止(hold down)グループの設定      |    |
| スペクトル管理の設定                   |    |
| スペクトル管理の有効化                  |    |
| 電源制約(power constraint)モードの設定 |    |
| チャンネル切替モードの設定                |    |
| 送信電力能力一致モードの設定               |    |
| チャネル能力一致モードの設定               |    |
| 電波ベースラインの設定                  |    |
| 電波スキャンを有効にする                 |    |
| WLAN RRMのSNMP通知のイネーブル化       |    |
| WLAN RRMの表示と保守               |    |
| WLAN RRMの設定例                 |    |
| 定期的な自動DFSの設定例                |    |
| スケジュールされた自動DFSの設定例           |    |
| 定期的な自動TPCの設定例                |    |
| スペクトル管理の設定例                  |    |

# WLAN RRMの設定

概要

WLAN Radio Resource Management(RRM)は、インテリジェントでスケーラブルな電波管理ソリュー ションを提供します。RRMを使用すると、ACは関連する電波(2.4GHz, 5GHz, 6GHz)を監視し、電波リ ソースの監視、Dynamic Frequency Selection(DFS)、およびTransmit Power Control(TPC)を実行で きます。これにより、WLANは環境の変化に適応し、最適な電波リソース条件を維持できます。

### 動的周波数選択

同じチャネル上の2つの隣接する電波が信号衝突を引き起こす可能性があり、レーダー信号や電子レンジなどの他の電波ソースが電波の動作に干渉する可能性があります。DFSはこれらの問題を解決できます。

DFSを使用すると、ACは各電波に最適なチャネルをリアルタイムで選択して、同一チャネル干渉および 他の電波ソースからの干渉を回避します。

次の要因によってDFSがトリガーされます。

- エラーコードレート:物理層のエラーコードレートおよびCRCエラーレート。CRCエラーレートは、すべての802.11パケット間でCRCエラーが発生したパケットの割合を示します。
- 干渉率: すべてのデータパケットにおける干渉パケットの割合。干渉パケットは、他の電波宛てのパケットです。
- 再送信回数: ACKメッセージの受信に失敗したことが原因でデータが再送信されます。
- レーダー信号:現在のチャネルで検出されたレーダー信号。この場合、ACは新しいチャネルを選択し、ただちに電波にその作業チャネルを変更するよう通知します。

ACは、次の手順を使用して電波のDFSを実行します。

- 1. 現在のチャネルでCRCエラーしきい値、干渉しきい値、またはシステム定義の再送信しきい値に達 した場合、現在のチャネルを検出し、最適なチャネルを選択します。
- 2. 現在のチャネルと最適チャネルの品質を比較します。電波は、2つのチャネル間の品質ギャップが 許容レベルを超えるまで、最適チャネルを使用しません。

図1にDFSの例を示します。BSS1、BSS3、BSS5のチャネルの品質がDFSのしきい値に達すると、AC はそれぞれに最適なチャネルを選択するため、電波サービスの品質が確保されます。BSS(Basic Service Set)とは、電波とその電波に接続されている複数のクライアントのセットを言います。

#### 図1 動的周波数選択

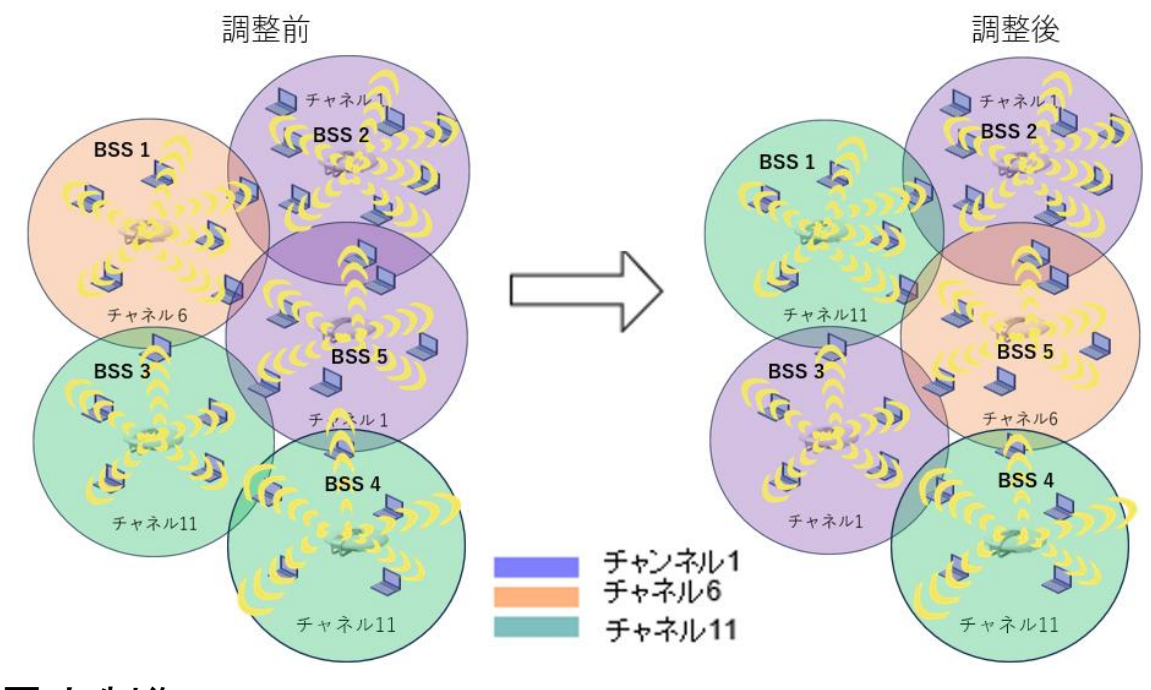

### 送信電力制御

TPCを使用すると、ACはリアルタイムのWLAN条件に基づいてアクセスポイントの送信電力を動的に制 御できます。電波間のチャネル干渉を回避しながら、必要なRFカバレッジを達成できます。

ACは、関連付けられたAP上の各電波に関するネイバーレポートを保持して、この電波によって検出された他の電波に関する情報を記録します。ACは、ACに関連付けられた電波だけを管理できます。

ACは、電波のTPCを実行するために次の手順を使用します。

- この電波によって検出された管理可能な電波の数が隣接係数に達するかどうかを決定します。
  番号が隣接係数に達しない場合、電波は最大送信電力を使用します。番号が隣接係数に達した 場合、ACはステップ2に進みます。
- 2. 他の電波のネイバーレポートに格納されている電波のRSSIを降順にランク付けします。
- **3.** 隣接係数によって指定されたRSSIと電力調整しきい値を比較し、次のいずれかのアクションを実行します。
  - RSSIがしきい値を超えた場合に電波の送信電力を減少させます。
  - RSSIがしきい値を下回ると、電波の送信電力が増加します。

図2に示すように、各APでは電波が1つだけイネーブルになっています。AP4が加入する前は、各電波 によって検出された管理可能な電波の数が隣接係数3に達していないため、電波は最大送信電力を使 用します。AP4が加入すると、各電波によって検出された管理可能な電波の数が隣接係数3に達してい るため、ACはTPCを使用してすべての電波の送信電力を調整します。

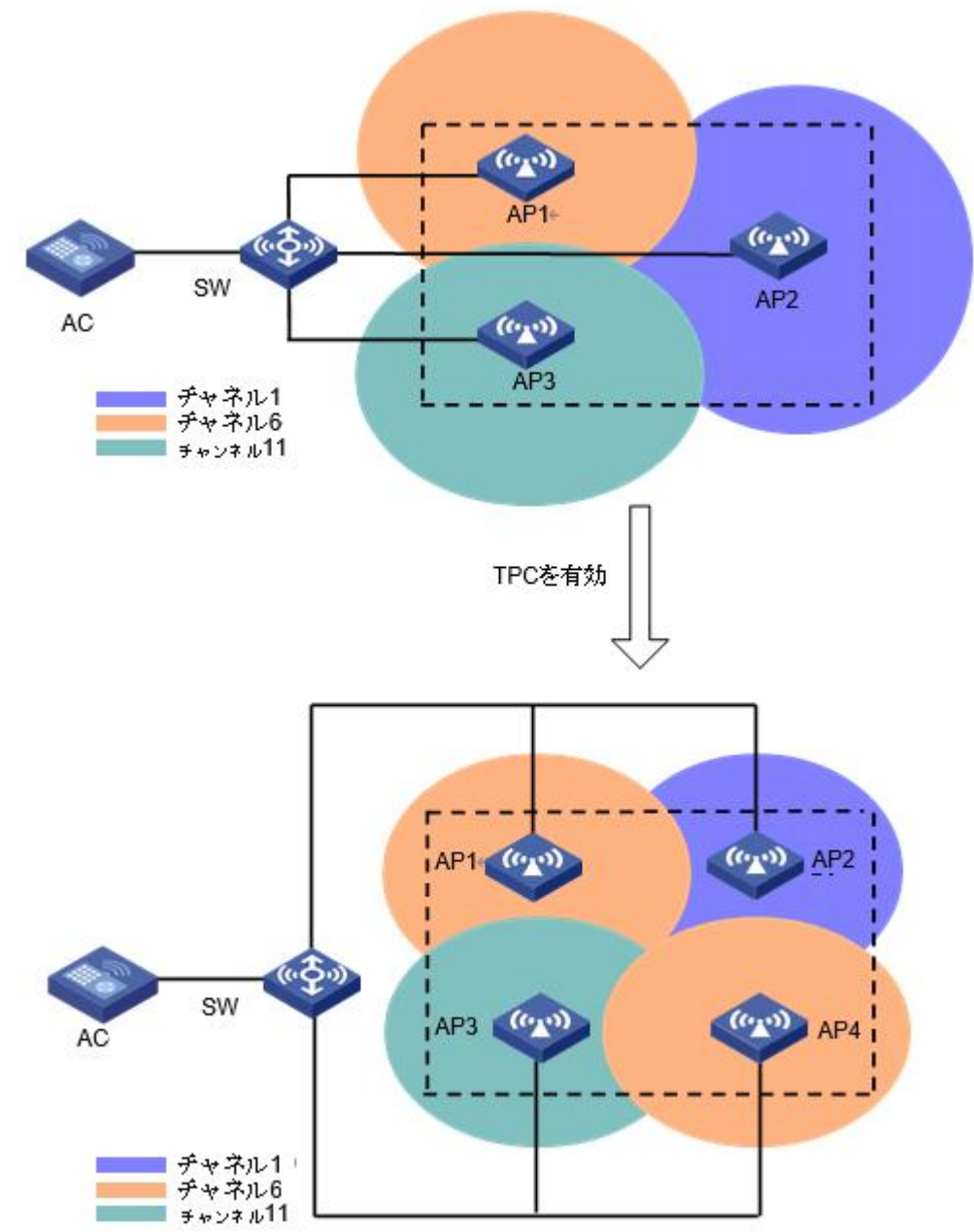

### スペクトル管理

スペクトル管理は802.11hに準拠しています。5GHz WLAN上で使用され、クライアントが5GHz帯域で の動作に関する規制要件を確実に満たすようにします。これにより、APは関連するクライアントに許容 最大送信電力を通知できます。クライアントの電力およびチャネルが規制要件を満たさない場合、APは クライアントからのアソシエーション要求を拒否できます。

# 設定に関する制限事項とガイドライン

APビュー、APグループビュー、およびグローバルコンフィギュレーションビューでの設定の優先順位は 降順です。

# WLAN RRM設定タスクリスト

### タスクの概要

#### DFSの構成:

- (任意)DFSトリガーパラメータの設定
- (必須)次のいずれかのタスクを選択します。
  - 定期自動DFSの設定
  - 。 スケジュール自動DFSの構成
  - 。 オンデマンドDFSの構成
- (任意)RRM停止グループの設定

#### TPCの設定:

- (任意)TPCモードの設定
- (任意)TPCトリガーパラメータの設定
- (任意)最小送信電力の設定
- (必須)次のいずれかのタスクを選択します。
  - 。 定期的な自動TPCの設定
  - 。 オンデマンドTPCの設定
- (任意)RRM停止グループの設定

#### スペクトル管理の設定:

- (必須)スペクトル管理の有効化
- (任意)電力制約モードの設定
- (任意)チャネルスイッチモードの設定
- (任意)送信電力機能の一致モードの設定
- (任意)チャネル機能一致モードの設定

(任意)電波ベースラインの設定

(任意)電波スキャンのイネーブル化

(任意)WLAN RRMのSNMP通知のイネーブル化

# DFSの構成

ACは次のDFS方法をサポートします。

- 定期的な自動DFS: ACは、チャネルの調整間隔で電波のDFSを自動的に実行します。
- スケジュールされた自動DFS: ACは、時間範囲内の指定された時間にDFSを実行します。干渉が重大な場合は、進行中のワイヤレスサービスへの影響を避けるために、この方法を使用してください。
- オンデマンドDFS: ACはチャネル調整間隔を待機してから、すべての電波に対してDFSを実行します。このタスクは、ACに電波に対してDFSを実行させるたびに実行する必要があります。

## 設定に関する制限事項とガイドライン

DFSを動作させるには、**channel auto unlock**コマンドを使用して、電波用のチャネルを自動的に選択し、 チャネルをロックしないようにACを構成します。チャネルの詳細については**channel** { channel-number | auto { lock | unlock } } コマンド。『WLAN Command Reference』を参照してください。

## DFSトリガーパラメータの構成

### (!)重要

正確なチャネル調整のベストプラクティスとして、DFSでイネーブルになっているすべての電波に対して 同じDFSトリガーパラメータを設定します。

#### RRMビューでのDFSトリガーパラメータの構成

| ステップ                     | コマンド                                | 備考                                   |
|--------------------------|-------------------------------------|--------------------------------------|
| 1.システムビューに入ります。          | System-view                         | 該当なし                                 |
| 2.APを作成し、APビューに入りま<br>す。 | wlan ap ap-name model<br>model-name | APを作成するときにAPモデルを指<br>定します。           |
| 3.radio viewに入ります。       | radio radio-id                      | 該当なし                                 |
| 4.RRMビューに入ります。           | rrm                                 | 該当なし                                 |
| 5.CRCエラーしきい値を設定しま<br>す。  | crc-error-threshold percent         | デフォルトでは、APグループのRRM<br>ビューの設定が使用されます。 |
| 6.干渉しきい値を設定します。          | Interferance-threshold percent      | デフォルトでは、APグループのRRM<br>ビューの設定が使用されます。 |
| 7.許容レベルを設定します。           | Tolerance-level percent             | デフォルトでは、APグループのRRM<br>ビューの設定が使用されます。 |

### APグループのRRMビューでのDFSトリガーパラメータの設定

| ステップ              | コマンド                     | 備考   |
|-------------------|--------------------------|------|
| 1.システムビューに入ります。   | System-view              | 該当なし |
| 2.APグループビューに入ります。 | wlan ap-group group-name | 該当なし |

| 3.APモデルビューに入ります。    | ap-model ap-model              | 該当なし                         |
|---------------------|--------------------------------|------------------------------|
| 4.radio viewに入ります。  | radio radio-id                 | 該当なし                         |
| 5.RRMビューに入ります。      | rrm                            | 該当なし                         |
| 6.CRCエラーしきい値を設定します。 | crc-error-threshold percent    | デフォルトでは、CRCエラーしきい値<br>は20です。 |
| 7.干渉しきい値を設定します。     | Interference-threshold percent | デフォルトでは、干渉のしきい値は50<br>です。    |
| 8.許容レベルを設定します。      | Tolerance-level percent        | デフォルトでは、許容レベルは20で<br>す。      |

# 定期自動DFSの設定

RRMビューでの定期的な自動DFSの構成

| ステップ                                 | コマンド                                             | 備考                                       |
|--------------------------------------|--------------------------------------------------|------------------------------------------|
| 1.システムビューに入ります。                      | system-view                                      | 該当なし                                     |
| 2.(オプション)チャネルのキャリブ<br>レーション間隔を設定します。 | wlan rrm calibration-channel<br>interval minutes | デフォルトでは、チャネルのキャリ<br>ブレーション間隔は8分です。       |
| 3.APを作成し、APビューに入りま<br>す。             | wlan ap ap-name model<br>model-name              | 該当なし                                     |
| 4.radio viewに入ります。                   | radio radio-id                                   | 該当なし                                     |
| 5.RRMビューに入ります。                       | rrm                                              | 該当なし                                     |
| 6.自動DFSを有効にします。                      | calibrate-channel self-decisive<br>enable        | デフォルトでは、APグループビュ<br>ーRRM内の設定が使用されま<br>す。 |
| 7.自動DFSモードをperiodicに設定<br>します。       | calibrate-channel mode periodic                  | デフォルトでは、APグループの<br>RRMビューの設定が使用されま<br>す。 |

### APグループのRRMビューでの定期的な自動DFSの設定

| ステップ                                 | コマンド                                             | 備考                                 |
|--------------------------------------|--------------------------------------------------|------------------------------------|
| 1.システムビューに入ります。                      | system-view                                      | 該当なし                               |
| 2.(オプション)チャネルのキャリブ<br>レーション間隔を設定します。 | wlan rrm calibration-channel<br>interval minutes | デフォルトでは、チャネルのキャリ<br>ブレーション間隔は8分です。 |
| 3.APグループビューに入ります。                    | wlan ap-group group-name                         | 該当なし                               |
| 4.APモデルビューに入ります。                     | ap-model ap-model                                | 該当なし                               |
| 5.radio viewに入ります。                   | radio radio-id                                   | 該当なし                               |
| 6.RRMビューに入ります。                       | rrm                                              | 該当なし                               |
| 7.自動DFSを有効にします。                      | calibrate-channel self-decisive<br>enable        | デフォルトでは、自動DFSは無効で<br>す。            |
| 8.自動DFSモードをperiodicに設<br>定します。       | calibrate-channel mode periodic                  | デフォルトでは、自動DFSモードは<br>定期的です。        |

## スケジュール自動DFSの構成

スケジュール自動DFSを設定するには、ACが統計情報を収集してチャネルレポートおよびネイバーレポ ートを生成する時間範囲を作成する必要があります。

### RRMビューでのスケジュール自動DFSの構成

| ステップ                                      | コマンド                                                                                                    | 備考                                                 |
|-------------------------------------------|----------------------------------------------------------------------------------------------------|----------------------------------------------------|
| 1.システムビューに入ります。                           | system-view                                                                                                    | 該当なし                                               |
| 2.時間範囲を作成します。                             | time-range time-range-name<br>{ start-time to end-time days from<br>time1 date1 to time2 date2  <br>from time1 date1 to time2 date2<br>  to time2 date2 }                         | デフォルトでは、時間範囲は存在し<br>ません。                           |
| 3.ジョブを作成し、そのビュー入ります。                      | scheduler job job-name                                                                                                    | デフォルトでは、ジョブは存在しませ<br>ん。                            |
| 4.ジョブにコマンドを割り当てます。                        | command 1 system-view<br>command 2 wlan ap <i>ap-name</i><br>model <i>model-name</i><br>command 3 radio <i>radio-id</i><br>command 4 rrm<br>command 5 calibrate-channel<br>pronto | デフォルトでは、コマンドはジョブに<br>割り当てられません。                    |
| 5.システムビューに戻ります。                           | quit                                                                                                    | 該当なし                                               |
| 6.スケジュールを作成し、そのビュ<br>ーに入ります。              | scheduler schedule<br>schedule-name                                                                                                    | デフォルトでは、スケジュールは存<br>在しません。                         |
| 7. ジョブをスケジュールに割り当て<br>ます。                 | job job-name                                                                                                    | デフォルトでは、ジョブはスケジュー<br>ルに割り当てられません。                  |
| 8.ユーザーロールをスケジュールに<br>割り当てます。              | user-role role-name                                                                                                    | デフォルトでは、スケジュール作<br>成者のユーザーロールがスケジ<br>ュールに割り当てられます。 |
| 9.スケジュールの実行日時を指<br>定します。                  | time at time date                                                                                                    |                                                    |
| 10.スケジュールの1つ以上の<br>実行日数および実行時間を<br>指定します。 | time once at time month-date<br>month-day   week-day<br>week-day&<1-7>                                                                                                    | 3つのコマンドのいずれかを実行します。<br>デフォルトでは、スケジュールの実            |
| 11.スケジュールを実行するための<br>遅延時間を指定します。          | time once delay time                                                                                                    | 1)時间は相足されている ビル。                                   |
| 12.システムビューに戻ります。                          | quit                                                                                                    | 該当なし                                               |
| 13.APビューに入ります。                            | wlan ap ap-name model<br>model-name                                                                                                    | 該当なし                                               |
| 14.radio viewに入ります。                       | radio radio-id                                                                                                    | 該当なし                                               |
| 15.RRMビューに入ります。                           | rrm                                                                                                    | 該当なし                                               |

| 16.自動DFSを有効にします。                | calibrate-channel self-decisive<br>enable                  | デフォルトでは、APグループの<br>RRMビューの設定が使用されま<br>す。 |
|---------------------------------|------------------------------------------------------------|------------------------------------------|
| 17.自動DFSモードをスケジュール済<br>みに設定します。 | calibrate-channel mode<br>scheduled                        | デフォルトでは、APグループの<br>RRMビューの設定が使用され<br>ます。 |
| 18.チャネル監視の時間範囲を指定<br>します。       | calibrate-channel monitoring<br>time-range time-range-name | デフォルトでは、APグループの<br>RRMビューの設定が使用されま<br>す。 |

### APグループのRRMビューでのスケジュール自動DFSの設定

| ステップ                                      | コマンド                                                                                                    | 備考                                                          |
|-------------------------------------------|----------------------------------------------------------------------------------------------------|-------------------------------------------------------------|
| 1.システムビューに入ります。                           | system-view                                                                                                    | 該当なし                                                        |
| 2.時間範囲を作成します。                             | time-range time-range-name<br>{ start-time to end-time days from<br>time1 date1 to time2 date2  <br>from time1 date1 to time2 date2<br>  to time2 date2 }                           | デフォルトでは、時間範囲は存在し<br>ません。                                    |
| 3.ジョブを作成し、そのビューに<br>入ります。                 | scheduler job job-name                                                                                                    | デフォルトでは、ジョブは存在しませ<br>ん。                                     |
| 4.ジョブにコマンドを割り当てます。                        | command 1 system-view<br>command 2 wlan ap-group<br>group-name<br>command 3 ap-model ap-model<br>command 4 radio radio-id<br>command 5 rrm<br>command 6 calibrate-channel<br>pronto | デフォルトでは、コマンドはジョブに<br>割り当てられません。                             |
| 5.システムビューに戻ります。                           | quit                                                                                                    | 該当なし                                                        |
| 6.集計表を作成し、そのビューに入<br>ります。                 | scheduler schedule<br>schedule-name                                                                                                    | デフォルトでは、スケジュールは存<br>在しません。                                  |
| 7.ジョブをスケジュールに割り当てま<br>す。                  | job job-name                                                                                                    | デフォルトでは、ジョブはスケジュー<br>ルに割り当てられません。                           |
| 8.ユーザーロールをスケジュー<br>ルに割り当てます。              | user-role role-name                                                                                                    | デフォルトでは、スケジュール作<br>成者のユーザーロールがスケジ<br>ュールに割り当てられます。          |
| 9.スケジュールの実行日時を指<br>定します。                  | time at time date                                                                                                    |                                                             |
| 10.スケジュールの1つ以上の<br>実行日数および実行時間を<br>指定します。 | time once at time month-date<br>month-day   week-day<br>week-day&<1-7>                                                                                                    | 3つのコマンドのいずれか<br>を実行します。<br>デフォルトでは、スケジュールの<br>実行時間は指定されていませ |
| 遅延時間を指定します。                               | time once delay time                                                                                                    |                                                             |
| 12.システムビューに戻ります。                          | quit                                                                                                    | 該当なし                                                        |
| 13.APグループビューに入ります。                        | wlan ap-group group-name                                                                                                    | 該当なし                                                        |

| 14.APモデルビューに入ります。               | ap-model ap-model                                          | 該当なし                               |
|---------------------------------|------------------------------------------------------------|------------------------------------|
| 15.radio viewに入ります。             | radio radio-id                                             | 該当なし                               |
| 16.RRMビューに入ります。                 | rrm                                                        | 該当なし                               |
| 17.自動DFSを有効にします。                | calibrate-channel self-decisive<br>enable                  | デフォルトでは、自動DFSは無効で<br>す。            |
| 18.自動DFSモードをスケジュール済<br>みに設定します。 | calibrate-channel mode<br>scheduled                        | デフォルトでは、自動DFSモードは<br>定期的です。        |
| 19.チャネル監視の時間範囲を指定<br>します。       | calibrate-channel monitoring<br>time-range time-range-name | デフォルトでは、チャネル監視の時<br>間範囲は指定されていません。 |

## オンデマンドDFSの構成

### ()重要

この機能はシステムリソースを消費します。注意して使用してください。

オンデマンドDFSを構成するには、次の手順に従います。

| ステップ                                    | コマンド                                             | 備考                                 |
|-----------------------------------------|--------------------------------------------------|------------------------------------|
| 1.システムビューに入ります。                         | system-view                                      | 該当なし                               |
| 2.すべてのAPのradioに対してオ<br>ンデマンドDFSを有効にします。 | wlan calibrate-channel pronto ap<br>all          | 該当なし                               |
| 3.(オプション)チャネルのキャリブ<br>レーション間隔を設定します。    | wlan rrm calibration-channel<br>interval minutes | デフォルトでは、チャネルのキャリ<br>ブレーション間隔は8分です。 |

## RRM停止(hold down)グループの設定

頻繁なチャネル調整が電波サービスに影響しないようにするには、電波をRRM停止グループに追加し ます。RRM停止グループ内の電波のチャネルが変更されるたびに、電波のチャネル停止タイマーが開 始されます。電波のチャネルは、チャネル停止タイマーが期限切れになるまで変更されません。

オンデマンドDFSを実行する場合、チャネル停止タイマーが期限切れになるかどうかに関係なく、調整 間隔が期限切れになったときにDFSが実行されます。

### RRM停止グループを設定する手順は、次のとおりです。

| ステップ                                    | コマンド                                   | 備考                                   |
|-----------------------------------------|----------------------------------------|--------------------------------------|
| 1.システムビューに入ります。                         | system-view                            | 該当なし                                 |
| 2.RRM停止グループを作成し、<br>そのビューに入ります。         | wlan rrm-calibration-group<br>group-id | デフォルトでは、RRM停止グル<br>ープは存在しません。        |
| 3.(オプション)RRM holddownグ<br>ループの説明を設定します。 | description text                       | デフォルトでは、RRM停止グループ<br>の説明は設定されていません。  |
| 4.RRM停止グループにradio<br>を追加します。            | ap ap-name radio radio-id              | デフォルトでは、RRM停止グルー<br>プにはradioは存在しません。 |
| 5.(任意)チャネル停止時間を設定<br>します。               | channel holddown-time minutes          | デフォルトでは、チャネル停止時間<br>は720分です。         |

# TPCの設定

ACは次のTPC方式をサポートしています。

- 定期的な自動TPC: ACは、電力調整間隔で電波のTPCを自動的に実行します。
- オンデマンドTPC: ACは電力調整間隔を待ってから、すべての電波に対してTPCを実行します。このタスクは、ACに電波に対してTPCを実行させるたびに実行する必要があります。

## 設定に関する制限事項とガイドライン

TPCを設定する前に、パワーロック機能が無効になっていることを確認してください。パワーロックの詳細については、「電波管理の設定」を参照してください。

### TPCモードの設定

ACは、密度モード、カバレッジモードおよびカスタムTPCモードをサポートしています。AP間の干渉を回 避するには、密度モードを使用します。信号カバレッジパフォーマンスを向上させるには、カバレッジモー ドを使用します。これら2つのモードがネットワーク要件を満たすことができない場合は、カスタムモードを 使用して電力調整設定をカスタマイズします。

密度またはカバレッジモードでは、電力調整設定はシステムによって定義され、変更できません。

### RRMビューでのTPCモードの設定

| ステップ                     | コマンド                                                    | 備考                                       |
|--------------------------|---------------------------------------------------------|------------------------------------------|
| 1.システムビューに入ります。          | system-view                                             | 該当なし                                     |
| 2.APを作成し、APビューに入りま<br>す。 | wlan ap ap-name model model-name                        | 該当なし                                     |
| 3.radio viewに入ります。       | radio radio-id                                          | 該当なし                                     |
| 4.RRMビューに入ります。           | rrm                                                     | 該当なし                                     |
| 5.TPCモードを設定します。          | calibrate-power mode<br>{ coverage   custom   density } | デフォルトでは、APグループの<br>RRMビューの設定が使用されま<br>す。 |

### APグループのRRMビューでのTPCモードの設定

| ステップ               | コマンド                     | 備考   |
|--------------------|--------------------------|------|
| 1.システムビューに入ります。    | system-view              | 該当なし |
| 2.APグループビューに入ります。  | wlan ap-group group-name | 該当なし |
| 3.APモデルビューに入ります。   | ap-model ap-model        | 該当なし |
| 4.radio viewに入ります。 | radio radio-id           | 該当なし |
| 5.RRMビューに入ります。     | rrm                      | 該当なし |

| 6.TPCモードを設定します。 | calibrate-power mode<br>{ coverage   custom   density } | デフォルトでは、TPCモードは |
|-----------------|---------------------------------------------------------|-----------------|
|                 | { coverage   custom   density }                         | カスタムです。         |

## TPCトリガーパラメータの構成

(!)

正確な電力調整のベストプラクティスとして、TPCがイネーブルになっているすべての電波に対して同じ TPCトリガーパラメータを設定します。

隣接係数および電力調整のしきい値によって電波のTPCが決定されます。隣接係数によって、TPCをト リガーする管理可能な検出電波の数量と、電力調整のしきい値との比較に使用されるRSSIのランキン グが定義されます。必要に応じて適切な隣接係数を設定します。

RRMビューでのTPCトリガーパラメータの設定

| ステップ                     | コマンド                             | 備考                                       |
|--------------------------|----------------------------------|------------------------------------------|
| 1.システムビューに入ります。          | system-view                      | 該当なし                                     |
| 2.APを作成し、APビューに入りま<br>す。 | wlan ap ap-name model model-name | 該当なし                                     |
| 3.radio viewに入ります。       | radio radio-id                   | 該当なし                                     |
| 4.RRMビューに入ります。           | rrm                              | 該当なし                                     |
| 5.隣接係数を設定します。            | adjacency-factor neighbor        | デフォルトでは、APグループの<br>RRMビューの設定が使用され<br>ます。 |
| 6.出力調整しきい値を設定しま<br>す。    | calibrate-power threshold value  | デフォルトでは、APグループの<br>RRMビューの設定が使用され<br>ます。 |

APグループのRRMビューでのTPCトリガーパラメータの設定

| ステップ                  | コマンド                            | 備考                             |
|-----------------------|---------------------------------|--------------------------------|
| 1.システムビューに入ります。       | system-view                     | 該当なし                           |
| 2.APグループビューに入ります。     | wlan ap-group group-name        | 該当なし                           |
| 3.APモデルビューに入ります。      | ap-model ap-model               | 該当なし                           |
| 4.radio viewに入ります。    | radio radio-id                  | 該当なし                           |
| 5.RRMビューに入ります。        | rrm                             | 該当なし                           |
| 6.隣接係数を設定します。         | adjacency-factor neighbor       | デフォルトでは、隣接係数は3で<br>す。          |
| 7.出力調整しきい値を設定しま<br>す。 | calibrate-power threshold value | デフォルトでは、電力調整のしきい<br>値は65dBmです。 |

## 最小送信電力の設定

この機能により、TPCの実行後も電波を確実に検出できます。

### RRMビューでの最小送信電力の設定

| ステップ                     | コマンド                                | 備考                                       |
|--------------------------|-------------------------------------|------------------------------------------|
| 1.システムビューに入ります。          | system-view                         | 該当なし                                     |
| 2.APを作成し、APビューに入りま<br>す。 | wlan ap ap-name model<br>model-name | 該当なし                                     |
| 3.radio viewに入ります。       | radio radio-id                      | 該当なし                                     |
| 4.RRMビューに入ります。           | rrm                                 | 該当なし                                     |
| 5.最小送信電力を設定します。          | calibrate-power min tx-power        | デフォルトでは、APグループの<br>RRMビューの設定が使用され<br>ます。 |

### APグループのRRMビューでの最小送信電力の設定

| ステップ               | コマンド                         | 備考                         |
|--------------------|------------------------------|----------------------------|
| 1.システムビューに入ります。    | system-view                  | 該当なし                       |
| 2.APグループビューに入ります。  | wlan ap-group group-name     | 該当なし                       |
| 3.APモデルビューに入ります。   | ap-model ap-model            | 該当なし                       |
| 4.radio viewに入ります。 | radio radio-id               | 該当なし                       |
| 5.RRMビューに入ります。     | rrm                          | 該当なし                       |
| 6.最小送信電力を設定します。    | calibrate-power min tx-power | デフォルトでは、最小送信電力は<br>1dBmです。 |

## 定期的な自動TPCの設定

### RRMビューでの定期的な自動TPCの設定

| ステップ                      | コマンド                                           | 備考                              |
|---------------------------|------------------------------------------------|---------------------------------|
| 1.システムビューに入ります。           | system-view                                    | 該当なし                            |
| 2.(オプション)電力較正間隔を<br>設定する。 | wlan rrm calibration-power<br>interval minutes | デフォルトでは、電力キャリブレーシ<br>ョン間隔は8分です。 |
| 3.APを作成し、APビューに入りま<br>す。  | wlan ap ap-name model<br>model-name            | 該当なし                            |
| 4.radio viewに入ります。        | radio radio-id                                 | 該当なし                            |
| 5.RRMビューに入ります。            | rrm                                            | 該当なし                            |

| 6.定期的な自動TPCを有効にしま<br>す。 | calibrate-power self-decisive<br>enable | デフォルトでは、APグループの<br>RRMビューの設定が使用されま<br>す。 |
|-------------------------|-----------------------------------------|------------------------------------------|
|-------------------------|-----------------------------------------|------------------------------------------|

### APグループのRRMビューでの定期的な自動TPCの設定

| ステップ                      | コマンド                                           | 備考                              |
|---------------------------|------------------------------------------------|---------------------------------|
| 1.システムビューに入ります。           | system-view                                    | 該当なし                            |
| 2.(オプション)電力較正間隔を<br>設定する。 | wlan rrm calibration-power<br>interval minutes | デフォルトでは、電力キャリブレー<br>ション間隔は8分です。 |
| 3.APグループビューに入ります。         | wlan ap-group group-name                       | 該当なし                            |
| 4.APモデルビューに入ります。          | ap-model ap-model                              | 該当なし                            |
| 5.radio viewに入ります。        | radio radio-id                                 | 該当なし                            |
| 6.RRMビューに入ります。            | rrm                                            | 該当なし                            |
| 7.定期的な自動TPCを有効にしま<br>す。   | calibrate-power self-decisive enable           | デフォルトでは、定期的な自動<br>TPCはディセーブルです。 |

## オンデマンドTPCの設定

(!)

この機能はシステムリソースを消費します。注意して使用してください。

オンデマンドTPCを設定する手順は、次のとおりです。

| ステップ                                           | コマンド                                           | 備考                              |
|------------------------------------------------|------------------------------------------------|---------------------------------|
| 1.システムビューに入ります。                                | system-view                                    | 該当なし                            |
| 2.すべてのAPのradioに対するオ<br>ンデマンドTPCをイネーブルにし<br>ます。 | wlan calibrate-power pronto ap<br>all          | 該当なし                            |
| 3.(オプション)電力較正間隔を<br>設定する。                      | wlan rrm calibration-power<br>interval minutes | デフォルトでは、電力キャリブレー<br>ション間隔は8分です。 |

## RRM停止(hold down)グループの設定

頻繁な電力調整が電波サービスに影響しないようにするには、電波をRRM停止グループに追加します。 RRM停止グループ内の電波の電力が変更されるたびに、電波の電力停止タイマーが開始されます。電 力停止タイマーが期限切れになるまで、電波の電力は変更されません。

オンデマンドDFSを実行する場合、電力停止タイマーが期限切れになるかどうかに関係なく、調整間隔

### が期限切れになったときにDFSが実行されます。

### RRM停止グループを設定する手順は、次のとおりです。

| ステップ                            | コマンド                                   | 備考                                   |
|---------------------------------|----------------------------------------|--------------------------------------|
| 1.システムビューに入ります。                 | system-view                            | 該当なし                                 |
| 2.RRM停止グループを作成し、<br>そのビューに入ります。 | wlan rrm-calibration-group<br>group-id | デフォルトでは、RRM停止グル<br>ープは存在しません。        |
| 3.(任意)RRM停止グループの<br>説明を設定します。   | description text                       | デフォルトでは、RRM停止グループ<br>の説明は設定されていません。  |
| 4.RRM停止プにradioを追加<br>します。       | ap ap-name radio radio-id              | デフォルトでは、RRM停止グルー<br>プにはradioは存在しません。 |
| 5.(任意)電源停止時間を設定し<br>ます。         | power holddown-time minutes            | デフォルトでは、電源停止時間は<br>60分です。            |

# スペクトル管理の設定

## スペクトル管理の有効化

この機能は、5GHz電波でのみ使用できます。

### radioビューでのスペクトル管理の有効化

| ステップ                     | コマンド                                | 備考                                 |
|--------------------------|-------------------------------------|------------------------------------|
| 1.システムビューに入ります。          | system-view                         | 該当なし                               |
| 2.APを作成し、APビューに入りま<br>す。 | wlan ap ap-name model<br>model-name | 該当なし                               |
| 3.radio viewに入ります。       | radio radio-id                      | 該当なし                               |
| 4.スペクトル管理を有効にします。        | spectrum-management enable          | デフォルトではAPグループのradio<br>ビューが使用されます。 |

### APグループradioビューでのスペクトル管理のイネーブル化

| ステップ                             | コマンド                       | 備考                            |
|----------------------------------|----------------------------|-------------------------------|
| 1.システムビューに入ります。                  | system-view                | 該当なし                          |
| 2.APグループを作成し、APグ<br>ループビューに入ります。 | wlan ap-group group-name   | 該当なし                          |
| 3.APモデルを指定します。                   | ap-model ap-model          | 該当なし                          |
| 4.radio viewに入ります。               | radio radio-id             | 該当なし                          |
| 5.スペクトル管理を有<br>効にします。            | spectrum-management enable | デフォルトでは、スペクトル<br>管理はディセーブルです。 |

## 電源制約(power constraint)モードの設定

この機能は、5GHz電波でのみ使用できます。

この機能により、電波は関連するクライアントの送信電力を制限して、他の電波デバイスへの干渉を回 避できます。電波から電力制約値を含むビーコンフレームまたはプローブ応答を受信すると、クライアン トは新しいローカル最大送信電力を使用してトラフィックを送信します。新しいローカル最大送信電力は、 チャネルに指定された最大送信電力レベルから電力制約値を引いた値です。

電波に対して次の電力制約モードを設定できます。

- Manual: 指定します。
- Auto: 電波は電力制約値を自動的に計算します。

### 電波状態での電力制約モードの設定

| ステップ                     | コマンド                                                                                             | 備考                                                                                                    |
|--------------------------|--------------------------------------------------------------------------------------------------|----------------------------------------------------------------------------------------------------|
| 1.システムビューに入ります。          | system-view                                                                                      | 該当なし                                                                                                    |
| 2.APを作成し、APビューに入りま<br>す。 | wlan ap ap-name model<br>model-name                                                              | 該当なし                                                                                                    |
| 3.radio viewに入ります。       | radio radio-id                                                                                   | 該当なし                                                                                                    |
| 4.電力制約モードを設定しま<br>す。     | power-constraint mode { auto<br>anpi-interval anpi-interval-value<br>  manual power-constraint } | デフォルトでは、APグループビ<br>ューradioの設定が使用されま<br>す。<br>電力制約は、スペクトル管理また<br>はradioリソース測定を有効にした<br>場合にのみ有効になります。radio<br>リソース管理の詳細は、「WLAN<br>radioリソース管理の設定」を参照<br>してください。 |

### APグループradioビューでの電力制約モードの設定

| ステップ                             | コマンド                                                                                             | 備考                                                                                                    |
|----------------------------------|--------------------------------------------------------------------------------------------------|----------------------------------------------------------------------------------------------------|
| 1.システムビューに入ります。                  | system-view                                                                                      | 該当なし                                                                                                    |
| 2.APグループを作成し、APグ<br>ループビューに入ります。 | wlan ap-group group-name                                                                         | 該当なし                                                                                                    |
| 3.APモデルを指定します。                   | ap-model ap-model                                                                                | 該当なし                                                                                                    |
| 4.radio viewに入ります。               | radio radio-id                                                                                   | 該当なし                                                                                                    |
| 5.電力制約モードを設定しま<br>す。             | power-constraint mode { auto<br>anpi-interval anpi-interval-value<br>  manual power-constraint } | デフォルトでは、電力制約モード<br>はautoです。<br>電力制約は、スペクトル管理また<br>はradioリソース測定を有効にした<br>場合にのみ有効になります。radio<br>リソース管理の詳細は、「WLAN<br>radioリソース管理の設定」を参照<br>してください。 |

## チャンネル切替モードの設定

この機能を使用すると、電波が新しいチャネルに変更されたときに、電波は関連するクライアントにチャ ネルスイッチのアナウンスを送信できます。このアナウンスには、新しいチャネル番号と、クライアントが フレームの送信を続行できるかどうかに関する情報が含まれています。

#### 電波状態でのチャンネル切替モードの設定

| ステップ                      | コマンド                                            | 備考                                         |
|---------------------------|-------------------------------------------------|--------------------------------------------|
| 1.システムビューに入りますす。          | system-view                                     | 該当なし                                       |
| 2.APを作成し、APビューに入りま<br>す。  | wlan ap ap-name model model-name                | 該当なし                                       |
| 3.radio viewに入ります。        | radio radio-id                                  | 該当なし                                       |
| 4.チャンネルスイッチモードを<br>設定します。 | channel-switch mode<br>{ continuous   suspend } | デフォルトでは、APグループの<br>radioビューの設定が使用されま<br>す。 |

### APグループradioビューでのチャネルスイッチモードの設定

| ステップ                             | コマンド                                            | 備考                                                                 |
|----------------------------------|-------------------------------------------------|--------------------------------------------------------------------|
| 1.システムビューに入ります。                  | system-view                                     | 該当なし                                                               |
| 2.APグループを作成し、APグ<br>ループビューに入ります。 | wlan ap-group group-name                        | 該当なし                                                               |
| 3.APモデルを指定します。                   | ap-model ap-model                               | 該当なし                                                               |
| 4.radio viewに入ります。               | radio radio-id                                  | 該当なし                                                               |
| 5.チャンネルスイッチモードを<br>設定します。        | channel-switch mode<br>{ continuous   suspend } | デフォルトでは、チャネルスイッチ<br>モードは一時停止です。オンライン<br>クライアントにフレームの送信を停<br>」トします。 |

## 送信電力能カー致モードの設定

この機能を使用すると、クライアントは事前定義された一致基準に基づいて電波ことができます。送信電 カ機能とは、クライアントおよび電波が現在のチャネルでフレームを送信できる最小および最大の電力 を指します。デバイスは次のクライアント電力機能の一致モードをサポートしています。

- All: クライアントは、それぞれの送信電力機能が電波の送信電力機能と一致した場合に 限り、電波との関連付けを許可されます。
- None: クライアントの送信電力機能はチェックされません。
- Partial: クライアントは、その送信電力機能の1つが電波の送信電力機能と一致している限り、電波との関連付けを許可されます。

### radioビューでの送信電力能カー致モードの設定

| ステップ                      | コマンド                                              | 備考                                                                                                    |
|---------------------------|---------------------------------------------------|----------------------------------------------------------------------------------------------------|
| 1.システムビューに入ります。           | system-view                                       | 該当なし                                                                                                    |
| 2.APを作成し、APビューに入りま<br>す。  | wlan ap ap-name model<br>model-name               | 該当なし                                                                                                    |
| 3.radio viewに入ります。        | radio radio-id                                    | 該当なし                                                                                                    |
| 4.送信電力能力の一致モード<br>を設定します。 | power-capability mode { all  <br>none   partial } | デフォルトでは、APグループの<br>radio ビューの設定が使用されま<br>す。<br>送信電力機能一致モードは、スペ<br>クトル管理またはradio リソース測<br>定をイネーブルにした場合にのみ<br>有効になります。Radio リソース管<br>理の詳細については、「WLAN<br>raido リソース管理の設定」を参照<br>してください。 |

APグループのradioビューでの送信電力能カー致モードの設定

| ステップ                             | コマンド                                              | 備考                                                                                                    |
|----------------------------------|---------------------------------------------------|----------------------------------------------------------------------------------------------------|
| 1.システビューに入ります。                   | system-view                                       | 該当なし                                                                                                    |
| 2.APグループを作成し、APグ<br>ループビューに入ります。 | wlan ap-group group-name                          | 該当なし                                                                                                    |
| 3.APモデルを指定します。                   | ap-model ap-model                                 | 該当なし                                                                                                    |
| 4.radio viewに入ります。               | radio radio-id                                    | 該当なし                                                                                                    |
| 5.電源能カー致モードを設定<br>します。           | power-capability mode { all  <br>none   partial } | デフォルトでは、APグループの<br>radio ビューの設定が使用されま<br>す。<br>送信電力機能一致モードは、ス<br>ペクトル管理またはradio リソー<br>ス測定をイネーブルにした場合<br>にのみ有効になります。Radio リ<br>ソース管理の詳細については、<br>「WLAN raido リソース管理の設<br>定」を参照してください。 |

## チャネル能カー致モードの設定

この機能は、5GHz電波でのみ使用できます。

この機能を使用すると、クライアントは事前定義された一致基準に基づいて電波に関連付けることがで きます。チャネル機能とは、クライアントおよび電波がそれぞれサポートするチャネルを指します。デバイ スは、次のクライアントチャネル機能の一致モードを提供します。

- All:クライアントは、サポートされている各チャネルが電波のサポートされている各チャネルと
  一致する場合に限り、電波との関連付けを許可されます。
- None:クライアントチャネル機能はチェックされません。

 Partial:クライアントは、サポートされているチャネルのいずれかが電波のサポートされているチャ ネルと一致する限り、電波と関連付けることができます。

radioビューでのクライアントチャネル機能一致モードの設定

| ステップ                            | コマンド                                              | 備考                                         |
|---------------------------------|---------------------------------------------------|--------------------------------------------|
| 1.システビューに入ります。                  | system-view                                       | 該当なし                                       |
| 2.APを作成し、APビューに入りま<br>す。        | wlan ap ap-name model model-name                  | 該当なし                                       |
| 3.radio viewに入ります。              | radio radio-id                                    | 該当なし                                       |
| 4.クライアントチャネル機能の<br>一致モードを設定します。 | power-capability mode { all  <br>none   partial } | デフォルトでは、APグループの<br>radioビューの設定が使用されま<br>す。 |

APグループのradioビューでのクライアントチャネル機能一致モードの設定

| ステップ                             | コマンド                                              | 備考                                   |
|----------------------------------|---------------------------------------------------|--------------------------------------|
| 1.システムビューに入ります。                  | system-view                                       | 該当なし                                 |
| 2.APグループを作成し、APグ<br>ループビューに入ります。 | wlan ap-group group-name                          | 該当なし                                 |
| 3.APモデルを指定します。                   | ap-model ap-model                                 | 該当なし                                 |
| 4.radio viewに入ります。               | radio radio-id                                    | 該当なし                                 |
| 5.チャネル機能ー致モードを設<br>定します。         | power-capability mode { all  <br>none   partial } | デフォルトでは、クライアントチャネ<br>ルの機能はチェックされません。 |

# 電波ベースラインの設定

電波ベースラインは、電波の作業チャネル、送信レート、およびその他の電波属性を保存します。現在 の電波設定を保存して電波ベースラインを作成し、必要に応じてベースラインを適用してこれらの設定を 使用できます。

電波ベースラインは、AC上のファイルシステムの.csvファイルに保存されます。

次のいずれかの条件が満たされている場合、電波ベースラインは電波に適用できません。

- 電波がダウンしています。
- サービステンプレートが電波にバインドされていないか、バインドされたサービステンプレートがディ セーブルになっている。
- ベースラインのチャネルが不正です。
- 電波は手動で指定されたチャネルを使用します。
- 電波の動作チャネルまたは送信電力がロックされています。
- 電波のチャネルまたは電力停止タイマーが期限切れになっていません。
- 基線のチャンネルが指定されたチャンネルギャップと一致しません。
- ベースラインの送信電力が、電波に指定された最小送信電力よりも低くなっています。
- ベースラインの送信電力が、電波に指定された最大送信電力よりも大きい。
- ベースラインの電波モード、ロケーションID、または帯域幅が、電波の電波モード、ロケーションID、 または帯域幅と一致しません。

電波ベースラインを設定するには、次の手順を実行します。

| ステップ                                     | コマンド                                                                                                    | 備考   |
|------------------------------------------|----------------------------------------------------------------------------------------------------|------|
| 1.システムビューに入ります。                          | system-view                                                                                                    | 該当なし |
| 2.現在のradio設定を保存して、<br>radioベースラインを作成します。 | wlan rrm baseline save name<br>baseline-name { ap ap-name radio<br>radio-id   ap-group group-name<br>ap-model ap-model radio radio-id<br>  global } | 該当なし |
| 3.ベースラインを適用します。                          | wlan rrm baseline apply name baseline-name                                                                                                    | 該当なし |
| 4.(オプション)radioベースライン<br>を削除します。          | wlan rrm baseline remove name baseline-name                                                                                                    | 該当なし |

## 電波スキャンを有効にする

この機能により、APはWLAN環境をスキャンし、収集された統計情報を指定された間隔でACにレポートできます。ACはこの統計情報を使用して、チャネルレポートおよびネイバーレポートを生成します。

チャネルレポートおよびネイバーレポートを表示するには、display wlan rrm-status apコマンドを使用しま

す。

定期自動DFS、スケジュール自動DFS、または定期自動TPCを設定している場合は、この機能をイネー ブルにする必要はありません。

RRMビューでの電波スキャンの有効化

| ステップ                | コマンド                             | 備考                                       |
|---------------------|----------------------------------|------------------------------------------|
| 1.システムビューに入ります。     | system-view                      | 該当なし                                     |
| 2.APビューに入ります。       | wlan ap ap-name model model-name | 該当なし                                     |
| 3.radio viewに入ります。  | radio radio-id                   | 該当なし                                     |
| 4.RRMビューに入ります。      | rrm                              | 該当なし                                     |
| 5.radioスキャンを有効にします。 | scan-only enable                 | デフォルトでは、APグループの<br>RRMビューの設定が使用され<br>ます。 |

APグループのRRMビューでの電波スキャンの有効化

| ステップ                | コマンド                     | 備考                               |
|---------------------|--------------------------|----------------------------------|
| 1.システビューに入ります。      | system-view              | 該当なし                             |
| 2.APグループビューに入ります。   | wlan ap-group group-name | 該当なし                             |
| 3.APモデルビューに入ります。    | ap-model ap-model        | 該当なし                             |
| 4.radio viewに入ります。  | radio radio-id           | 該当なし                             |
| 5.RRMビューに入ります。      | rrm                      | 該当なし                             |
| 6.radioスキャンを有効にします。 | scan-only enable         | デフォルトでは、radioスキャン<br>は無効になっています。 |

# WLAN RRMのSNMP通知のイネーブル化

重要なWLAN RRMイベントをNMSにレポートするには、WLAN RRMのSNMP通知を有効にします。 WLAN RRMイベント通知が正しく送信されるように、SNMPも設定する必要があります(『Network Management and Monitoring Configuration Guide』を参照)。

WLAN RRMのSNMP通知をイネーブルにする手順は、次のとおりです。

| ステップ                          | コマンド                               | 備考                                           |
|-------------------------------|------------------------------------|----------------------------------------------|
| 1.システムビューに入ります。               | system-view                        | 該当なし                                         |
| 2.WLAN RRMのSNMP通知を有<br>効にします。 | snmp-agent trap enable wlan<br>rrm | デフォルトでは、SNMP通知は<br>WLAN RRMに対してディセーブ<br>ルです。 |

# WLAN RRMの表示と保守

### 任意のビューで表示コマンドを実行します。

| タスク                                  | コマンド                                                          |
|--------------------------------------|---------------------------------------------------------------|
| radioのベースライン情報を表示します。                | display wlan rrm baseline {all name baseline-<br>name}verbose |
| radioベースラインの最新のアプリケーション結<br>果を表示します。 | display wlan rrm baseline apply-result                        |
| チャンネルとパワーの調整履歴を表示します。                | display wlan rrm-history ap {all name ap-name}                |
| WLAN RRM情報を表示します。                    | display wlan rrm-status ap {all name ap-name}                 |
| RRM停止グループ情報を表示します。                   | display wlan rrm-calibration-group {all group-id}             |

# WLAN RRMの設定例

## 定期的な自動DFSの設定例

ネットワーク要件

図3に示すように、チャネル調整トリガー条件が満たされたときにAPの電波のチャネルを調整するように、 定期的な自動DFSを設定します。頻繁なチャネル調整を避けるために、AP1のradio1をRRM停止グル ープに追加します。

図3 ネットワーク図

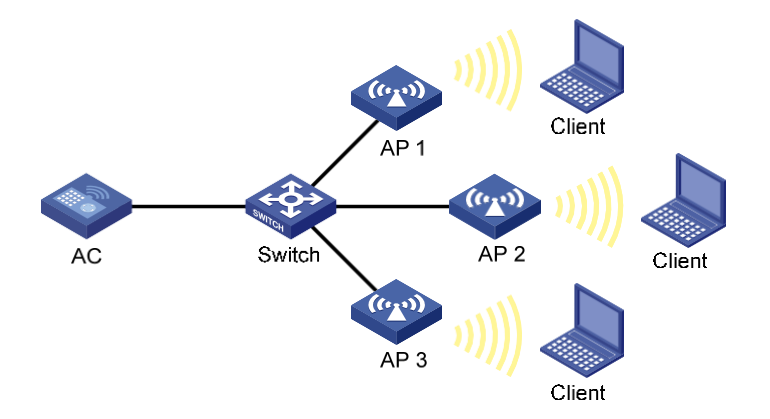

### 設定手順

#ACと各AP間にCAPWAPトンネルを確立します。詳細は、「APの管理」を参照してください(詳細は表示 されません)。

#AP ap1の自動DFSを有効にし、自動DFSモードをperiodicに設定します。

<AC>system-view

[AC] wlan ap ap1 model WA4320i-CAN

[AC-wlan-ap-ap1] radio1

[AC-wlan-ap-ap1-radio-1] rrm

[AC-wlan-ap-ap1-radio-1-rrm] calibrate-channel self-determinant enable

[AC-wlan-ap-ap1-radio-1-rrm] calibrate-channel mode periodic

#DFSトリガーパラメータを構成します。

[AC-wlan-ap-ap1-radio-1-rrm] crc-error-threshold 20 [AC-wlan-ap-ap1-radio-1-rrm] interference-threshold 50 [AC-wlan-ap-ap1-radio-1-rrm] tolerance-level 20

[AC-wlan-ap-ap1-radio-1-rrm] quit [AC-wlan-ap-ap1-radio-1] quit

[AC-wlan-ap-ap1] quit

#RRM停止グループ10を作成します。

[AC] wlan rrm-calibration-group 10

#AP ap1のradio1をRRM停止グループ10に追加します。

[AC-wlan-rc-group-10] ap name ap1 radio 1

#チャネル停止時間を600分に設定します。

[AC-wlan-rc-group-10] channel-holddown-time 600

#AP2およびAP3の自動DFSは、AP1に自動DFSを構成する場合と同じ方法で構成します(詳細は示されていません)。

### 設定の確認

#display wlan rrm-status ap allコマンドを実行します。チャネル調整トリガー条件が満たされ、調整 間隔に達したときに、APの電波の動作チャネルが変更されることを確認します(詳細は表示されません)。

チャネル調整の理由を表示するには、display wlan rrm-history ap allコマンドを使用します(詳細は 表示されません)。

#AP1上のradio1のチャネルが、最初のDFS後600分以内に変更されないことを確認します(詳細は示されていません)。

## スケジュールされた自動DFSの設定例

ネットワーク要件

図4に示すように、チャネル調整トリガー条件が満たされた場合にAPの電波のチャネルを調整するように、スケジュールされた自動DFSを設定します。

図4 ネットワーク図

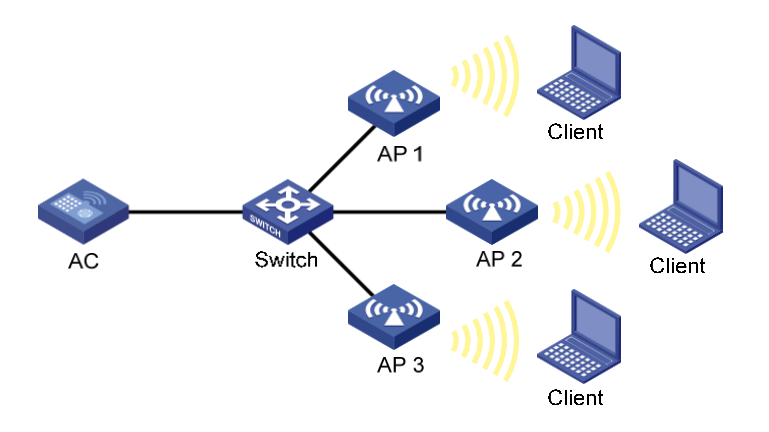

### 設定手順

#ACと各AP間にCAPWAPトンネルを確立します。詳細は、「APの管理」を参照してください(詳細は表示 されません)。

#時間範囲を作成します。

<AC>system-view

[AC] time-range time1 from 15:20 2016/04/17 to 18:20 2016/04/17

#ジョブを作成し、そのジョブにコマンドを割り当てます。

[AC] scheduler job calibratechannel

[AC-job-calibratechannel] command 1 system-view

[AC-job-calibratechannel] command 2 wlan ap ap1

[AC-job-calibratechannel] command 3 radio1

[AC-job-calibratechannel] command 4 rrm

[AC-job-calibratechannel] command 5 calibrate-channel pronto

[AC-job-calibratechannel] quit

#スケジュールを作成し、ジョブをスケジュールに割り当てます。

[AC] scheduler schedule schedule1

[AC-schedule-schedule1] job calibratechannel

#スケジュールの実行日時を指定します。

[AC-schedule-schedule1] time at 20:20 2016/04/17

[AC-schedule-schedule1] quit

#### #AP ap1の自動DFSを有効にし、自動DFSモードをスケジュール済みに設定します。

[AC]wlan ap ap1 [AC-wlan-ap-ap1] radio1

[AC-wlan-ap-ap1-radio-1] rrm

[AC-wlan-ap-ap1-radio-1-rrm] calibrate-channel self-determinant enable

[AC-wlan-ap-ap1-radio-1-rrm] calibrate-channel mode scheduled

#### #時間範囲time1の間にチャネル監視を実行するようにAP ap1を設定します。

[AC-wlan-ap-ap1-radio-1-rrm] calibrate-channel monitoring time-range time1

#### #自動DFS属性を構成します。

[AC-wlan-ap-ap1-radio-1-rrm] crc-error-threshold 10 [AC-wlan-ap-ap1-radio-1-rrm] interference-threshold 40 [AC-wlan-ap-ap1-radio-1-rrm] tolerance-level 15

[AC-wlan-ap-ap1-radio-1-rrm] quit

#AP2およびAP3の自動DFSは、AP1に自動DFSを構成する場合と同じ方法で構成します(詳細は示されません)。

### 設定の確認

#display wlan rrm-status ap allコマンドを実行します。チャネル調整トリガー条件が満たされ、調整間隔に達したときに、APの電波の動作チャネルが変更されることを確認します(詳細は表示されません)。

#チャネル調整の理由を表示するには、display wlan rrm-history ap allコマンドを使用します(詳細は表示されません)。

## 定期的な自動TPCの設定例

#### ネットワーク要件

図5に示すように、定期的な自動TPCを設定し、隣接係数を3に設定して、AP4が加入したときにACが定期的な自動TPCを実行できるようにします。頻繁な電力調整を避けるために、AP1のradio1をRRM停止 グループに追加します。

図5 ネットワーク図

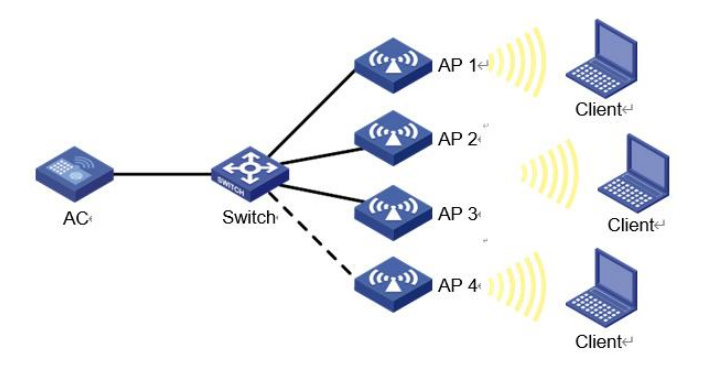

### 設定手順

#ACと各AP間にCAPWAPトンネルを確立します。詳細は、「APの管理」を参照してください(詳細は表示 されません)。

#AP ap1の定期的な自動TPCをイネーブルにします。

<AC>system-view [AC] wlan ap ap1 model WA4320i-CAN

[AC-wlan-ap-ap1] radio1

[AC-wlan-ap-ap1-radio-1] rrm

[AC-wlan-ap-ap1-radio-1-rrm] calibrate-power self-determinative enable

#TPCトリガーパラメータを設定します。

[AC-wlan-ap-ap1-radio-1-rrm] adjacency-factor 3 [AC-wlan-ap-ap1-radio-1-rrm] calibrate-power threshold 80

[AC-wlan-ap-ap1-radio-1-rrm] calibrate-power min 1

[AC-wlan-ap-ap1-radio-1-rrm] quit

[AC-wlan-ap-ap1-radio-1] quit

[AC-wlan-ap-ap1] quit

#### #RRM停止グループ10を作成します。

[AC] wlan rrm-calibration-group 10

#AP ap1のradio1をRRM停止グループ10に追加します。

[AC-wlan-rc-group-10] ap name ap1 radio 1

#電源停止時間を100分に設定します。

[AC-wlan-rc-group-10] power holddown-time 100

#AP1に定期な自動TPCを設定するのと同じ方法で、AP2、AP3、およびAP4に定期自動TPCを設定し

ます(詳細は表示されません)。

### 設定の確認

#AP4の電波が電力検出電波であり、この手順ではAPの名前を使用して電波を参照するものとします。 次の情報を確認するには、display wlan rrm-status ap allコマンドを使用します。

- AP4がAP1の電力が電力調整しきい値よりも低いことを検出すると、AP1は送信電力を増加させます。
- AP4がAP1の電力が電力調整しきい値よりも高いことを検出すると、AP1は送信電力を減少させま す。
- AP1の調整された電力は、最小送信電力(この例では1dBm)を下回っていません。

#AP1上のradio1の電力が、最初のTPCから100分以内に変化しないことを確認します。

## スペクトル管理の設定例

### ネットワーク要件

図6に示すように、スペクトル管理を設定してクライアントの送信電力を制限し、クライアントがチャネル 切り替え中もフレームの送信を継続できるようにします。

図6 ネットワーク図

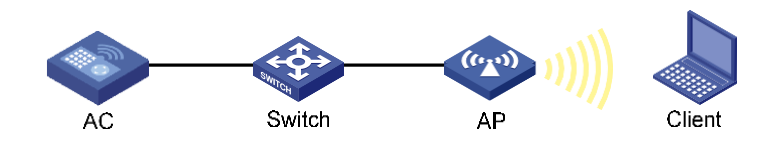

#### 設定手順

#スペクトル管理を有効にします。

<AC>system-view

[AC] wlan ap officeap model WA4320i-CAN

[AC-wlan-ap-officeap] radio1

[AC-wlan-ap-officeap-radio-1] spectrum-management enable

#チャネル機能一致モードをallに設定します。

[AC-wlan-ap-officeap-radio-1] channel-capability mode all

#送信電力能カー致モードをallに設定します。

[AC-wlan-ap-officeap-radio-1] power-capability mode all

#電力制約モードを手動に設定し、電力制約値を5dBmに設定します。

[AC-wlan-ap-officeap-radio-1] power-consistent-mode manual 5

#チャンネルスイッチモードを連続に設定します。

[AC-wlan-ap-officeap-radio-1] channel-switch mode continue

### 設定の確認

#display wlan clientコマンドを実行して、クライアントが電波と正常に関連付けられることを確認します(詳細は表示されません)。